# THE SCORE UPDATE 1.1 INSTRUCTIONS

This is a brief overview of how to properly install and display The Score 1.1 in your Native Instruments software

### **Update The Score**

| _ |   |   |   |   |   |   |
|---|---|---|---|---|---|---|
| c |   | - | - | - | - | 4 |
| 3 | u | D | D | O | r | Т |
| - | - | - | - | - |   | - |

Technical Support

Downloads

Reselling our products

Please first use The Score 1.1 Updater for your operating system to update your Libray data to the latest version. You can find the latest update in our support download area.

#### For Komplete Kontrol & Maschine Users: Rescan your library

Users who use Komplete Kontrol or Maschine for their Kontakt libraries must first rescan their product library list.

To do this, go to the Preferences of the respective program, find the Library tab and click the Rescan button.

Once you have done this, all The Score presets will be displayed and loaded correctly in the browser.

| MASCHINE 🛛                    | דו א ווּ                  |                  |  |  |
|-------------------------------|---------------------------|------------------|--|--|
| Library Files                 | File                      | ▶ New            |  |  |
|                               | Edit                      | ▶ Open           |  |  |
|                               | View                      | Open Recent      |  |  |
|                               | Controller                | Save             |  |  |
| An instruments                | Help                      | Save As          |  |  |
| - TYPES                       | Save Project with Samples |                  |  |  |
| Flute Synth Lead Synth Misc S | Export Audio              |                  |  |  |
|                               | Manage Products           |                  |  |  |
| CHARACTERS                    | Preferences               |                  |  |  |
| American I. Manager I. Count  |                           |                  |  |  |
|                               |                           |                  |  |  |
| KOMPLETE Kontrol              | II\ •••                   | ≣   •   •        |  |  |
|                               | File                      | >                |  |  |
|                               | Edit                      | > Preferences %, |  |  |
|                               | Instruments               | >                |  |  |
|                               |                           |                  |  |  |

### For Kontakt 7 Users: Re-adding your library in Native Access

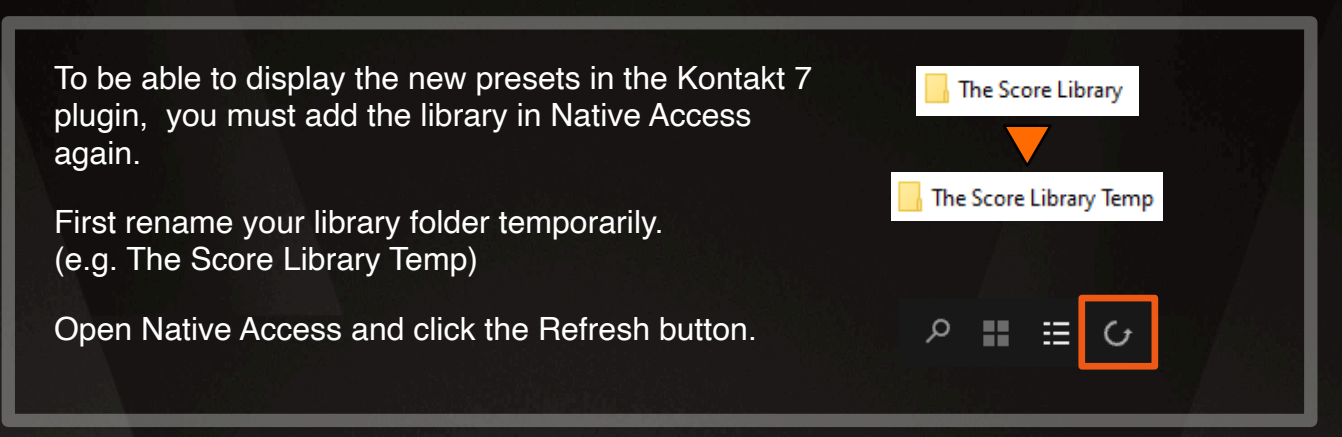

# THE SCORE UPDATE 1.1 INSTRUCTIONS

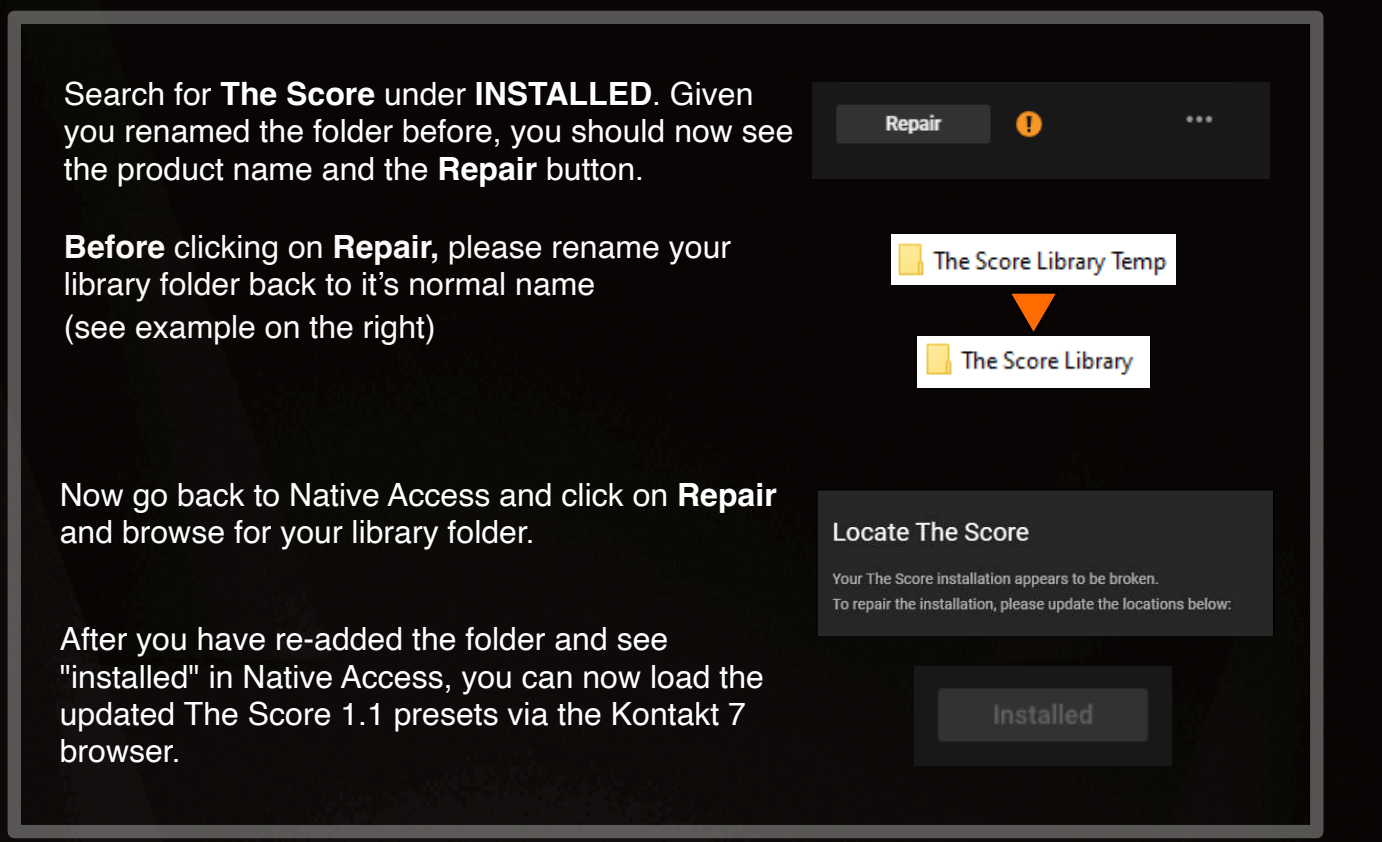

If you have any questions, please write to <a href="mailto:support@bestservice.com">support@bestservice.com</a>

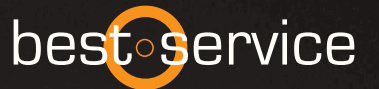